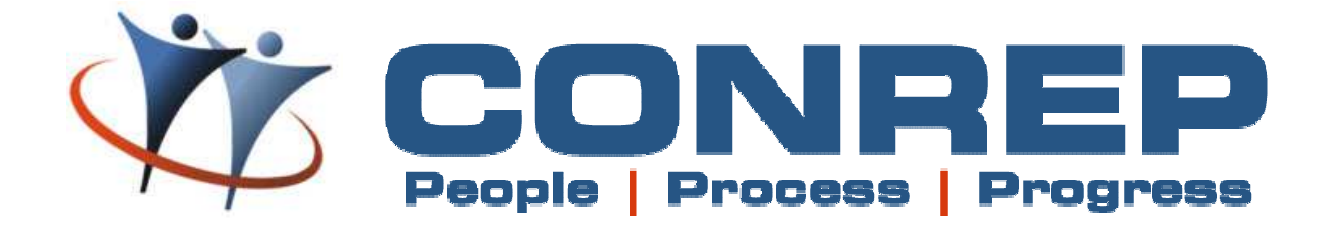

| Document Name  | Microsoft Inte<br>compatible for | rnet Explorer Settings<br>Conrep |
|----------------|----------------------------------|----------------------------------|
| Version Number | 1.0                              |                                  |
| Author         | Kranti Kiran Patn                | aik                              |
|                |                                  |                                  |

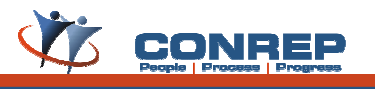

# **INDEX**

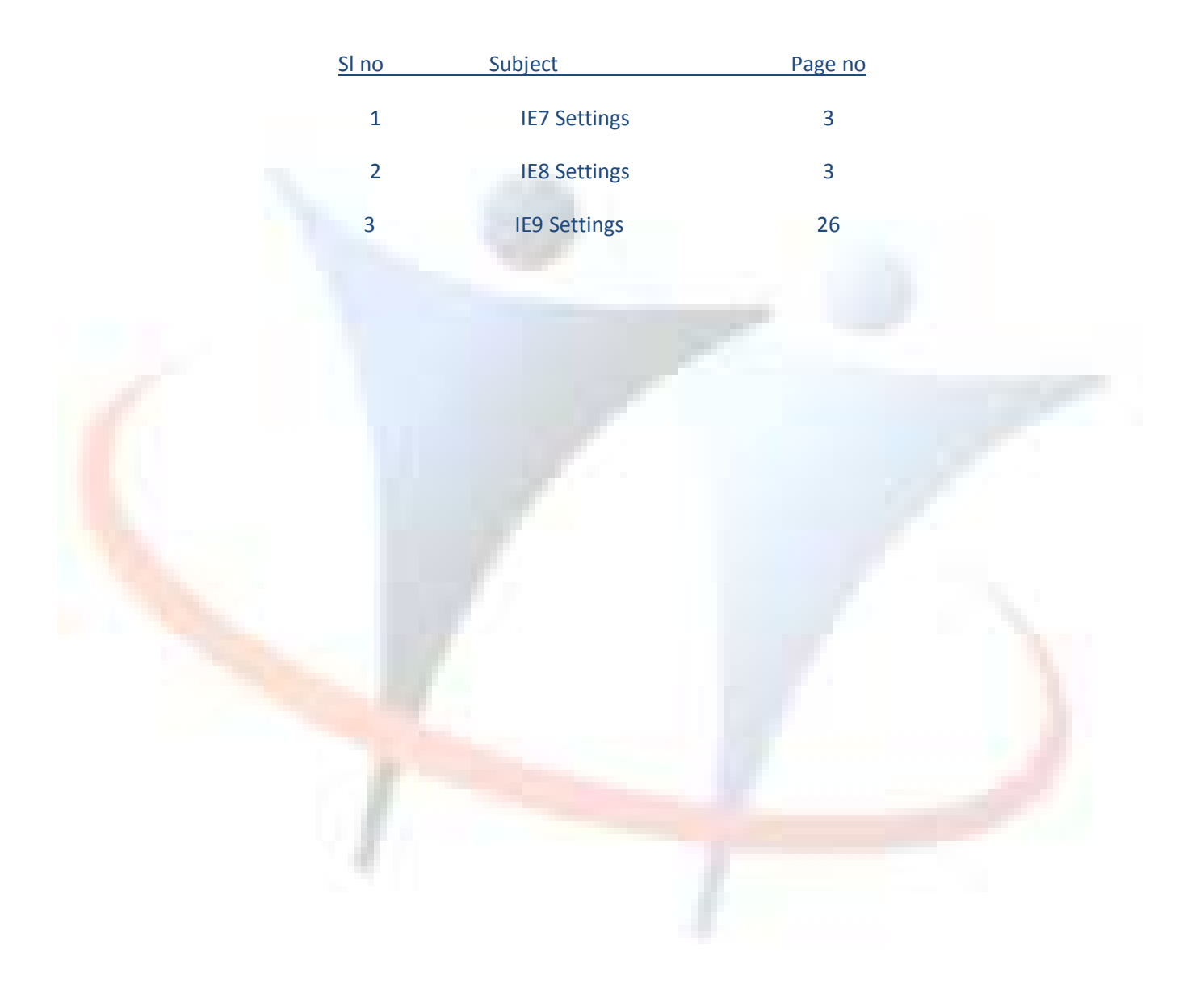

This document provides you step-by-step instructions on how to change the IE settings in your MS Internet Explorer 7, 8 &9.

## For IE 7 and IE 8 settings:

- Open Internet explorer click on Tools on status bar and then select Internet options from dropdown.
- Now select "Security" tab.

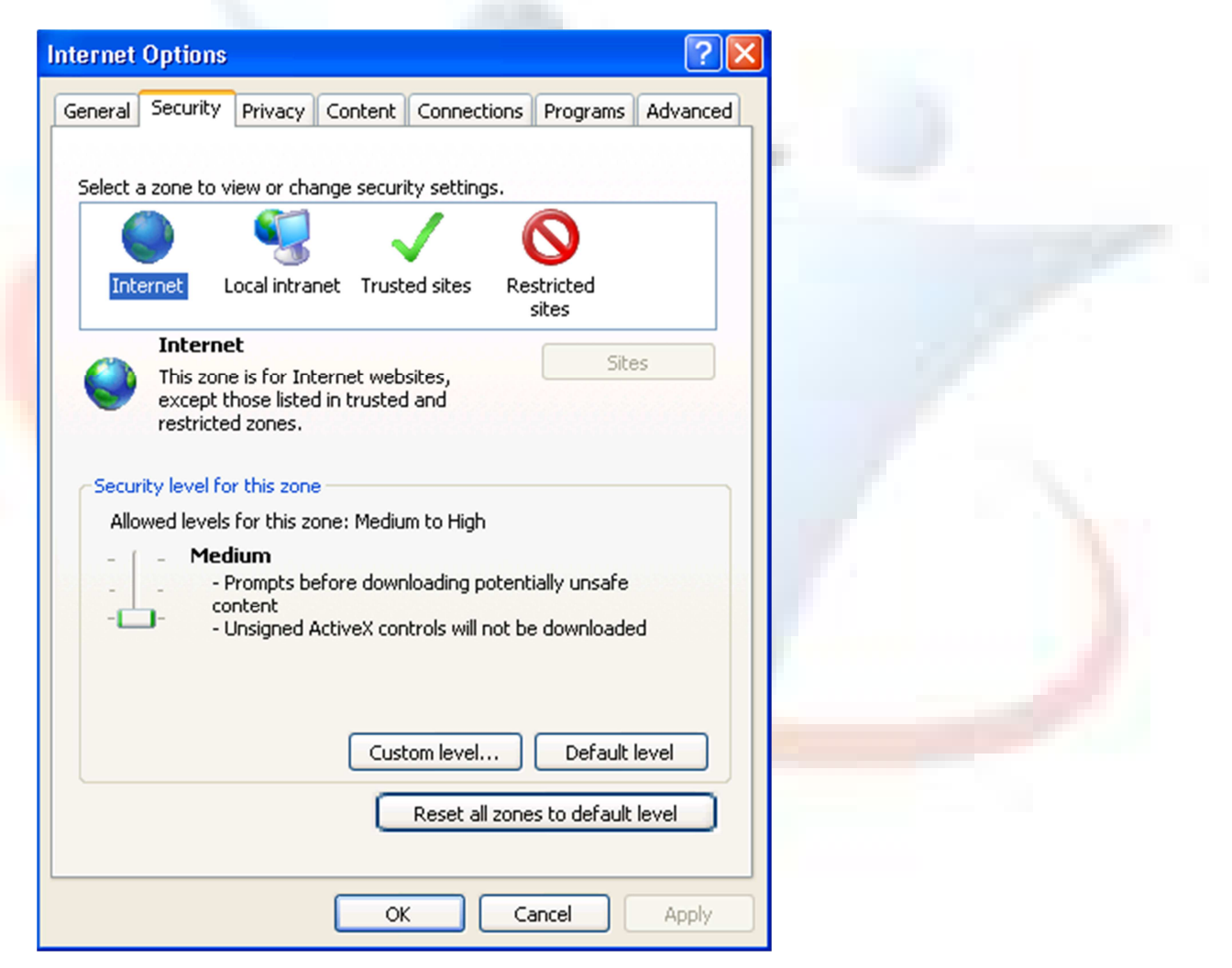

- Click on "Custom level" then it opens a popup Security Settings Internet Zone.
- In that popup configure below settings.

| Budings                    |                        |             |        |  |
|----------------------------|------------------------|-------------|--------|--|
| NET Framewor               | ′k                     |             |        |  |
| 🗌 📑 🔁 Loose XAM            | L                      |             |        |  |
| 🔘 Disable                  |                        |             | _      |  |
| 💽 Enable                   |                        |             |        |  |
| Prompt                     | <b>b</b>               |             |        |  |
| SAML brow                  | ser applications       |             |        |  |
| Disable                    |                        |             |        |  |
|                            |                        |             |        |  |
| VPS docum                  | ents                   |             |        |  |
| Disable                    | 51105                  |             |        |  |
| <ul> <li>Enable</li> </ul> |                        |             |        |  |
| O Prompt                   |                        |             |        |  |
| Ref Framework              | k-reliant components   | 5           |        |  |
| Permissions                | for components with    | n manifests |        |  |
| Dicable                    |                        |             |        |  |
|                            |                        |             |        |  |
| *Takes effect after        | /ou restart Internet B | Explorer    |        |  |
| eset custom setting        |                        |             |        |  |
| eset to: Madium            | high (defearly)        |             | ecet   |  |
| meulum                     | nign (deradic)         |             | esecin |  |
|                            |                        |             |        |  |
|                            |                        |             |        |  |
|                            |                        |             | Cancel |  |
|                            |                        | ОК          | Cancel |  |
|                            |                        | ОК          | Cancel |  |
|                            | 107                    | ОК          | Cancel |  |
|                            |                        | ОК          | Cancel |  |
|                            |                        | ОК          | Cancel |  |
|                            |                        | ок          | Cancel |  |
|                            |                        | ок          | Cancel |  |
|                            | -                      | ОК          | Cancel |  |
|                            | 4                      | OK (        | Cancel |  |
|                            | 4                      | OK (        | Cancel |  |
|                            | 4                      | OK          | Cancel |  |

| Reg .Net                 | Framework-reliant compon                                           | ents                     |                 |  |
|--------------------------|--------------------------------------------------------------------|--------------------------|-----------------|--|
| 100                      | <ul> <li>Disable</li> </ul>                                        | with manifests           |                 |  |
| (<br>R                   | <ul> <li>High Safety</li> <li>Run components not signed</li> </ul> | with Authenticode        |                 |  |
|                          | ) Disable<br>9 Enable                                              |                          |                 |  |
| (<br>                    | Prompt                                                             | Authenticode             |                 |  |
| 122                      | Disable                                                            | - Hadio Hacodo           |                 |  |
|                          | <ul> <li>Enable</li> <li>Prompt</li> </ul>                         |                          |                 |  |
| Activ                    | veX controls and plug-ins<br>Allow previously upused Act           | iveX controls to run wit | hout prom       |  |
|                          | <ul> <li>Disable</li> </ul>                                        |                          |                 |  |
| <                        |                                                                    |                          | >               |  |
| *Takes ef                | fect after you restart Inter                                       | net Explorer             |                 |  |
|                          |                                                                    |                          |                 |  |
| Reset custo<br>Reset to: | m settings                                                         |                          | Pecet           |  |
| Reset custo<br>Reset to: | m settings<br>Medium-high (default)                                | <b>·</b>                 | Reset           |  |
| Reset custo<br>Reset to: | om settings<br>Medium-high (default)                               |                          | Reset           |  |
| Reset custo<br>Reset to: | om settings<br>Medium-high (default)                               | СК                       | Reset<br>Cancel |  |
| Reset custo              | m settings<br>Medium-high (default)                                | С СК                     | Reset<br>Cancel |  |
| Reset custo              | m settings<br>Medium-high (default)                                | С<br>Сок                 | Reset<br>Cancel |  |
| Reset custo              | m settings<br>Medium-high (default)                                | СК<br>СК                 | Reset<br>Cancel |  |
| Reset custo              | m settings<br>Medium-high (default)                                | OK C                     | Reset<br>Cancel |  |
| Reset custo              | m settings<br>Medium-high (default)                                | OK                       | Reset<br>Cancel |  |

| Settings —               |                                       |                     |              |                                       |  |
|--------------------------|---------------------------------------|---------------------|--------------|---------------------------------------|--|
| (                        | ) Enable                              |                     |              |                                       |  |
|                          | Allow Scriptlets                      |                     |              |                                       |  |
| (                        | Disable                               |                     |              |                                       |  |
| (                        | 🔵 Enable                              |                     |              |                                       |  |
| _ (                      | 🔵 Prompt                              |                     |              |                                       |  |
| 🔰 🧳 ł                    | Automatic prompting for Activ         | eX controls         |              |                                       |  |
|                          | Disable                               |                     |              |                                       |  |
|                          | ) Enable                              |                     |              |                                       |  |
| 🖉 🖉 E                    | Binary and script behaviors           |                     |              |                                       |  |
|                          | Administrator approved     Disable    |                     |              |                                       |  |
|                          | Uisable<br>Epoble                     |                     |              |                                       |  |
|                          | Enable Similar video and animation or | n a webnade that do | es pot use   | 1 1 1 1 1 1 1 1 1 1 1 1 1 1 1 1 1 1 1 |  |
|                          | S Dicable                             | n a webpaye that uo | es noc use   |                                       |  |
|                          | Enable                                |                     |              |                                       |  |
| 🔺 n                      | Sowoload signed ActiveY cont          | role                | ~            |                                       |  |
| <                        |                                       |                     | >            |                                       |  |
| *Takes ef                | fect after you restart Interne        | t Explorer          |              |                                       |  |
|                          |                                       |                     |              |                                       |  |
|                          |                                       |                     |              |                                       |  |
| Reset custo              | om settings                           |                     |              |                                       |  |
| Reset custo<br>Reset to: | m settings<br>Medium-high (default)   | ✓                   | Reset        |                                       |  |
| Reset custo<br>Reset to: | om settings<br>Medium-high (default)  | <b>~</b>            | Reset        | 9                                     |  |
| Reset custo<br>Reset to: | m settings<br>Medium-high (default)   | •                   | Reset        | - 9                                   |  |
| Reset custo<br>Reset to: | m settings<br>Medium-high (default)   | • С                 | Reset        | 1                                     |  |
| Reset custo<br>Reset to: | m settings<br>Medium-high (default)   | ОК                  | Reset Cancel | 1                                     |  |
| Reset custo<br>Reset to: | m settings<br>Medium-high (default)   | ОК                  | Reset Cancel | /                                     |  |
| Reset custo<br>Reset to: | m settings<br>Medium-high (default)   | ОК                  | Reset Cancel | /                                     |  |
| Reset custo<br>Reset to: | m settings<br>Medium-high (default)   | ОК                  | Reset Cancel | /                                     |  |
| Reset custo              | m settings<br>Medium-high (default)   | ОК                  | Reset Cancel |                                       |  |
| Reset custo              | m settings<br>Medium-high (default)   | ОК                  | Reset Cancel |                                       |  |
| Reset custo              | m settings<br>Medium-high (default)   | OK                  | Reset Cancel |                                       |  |
| Reset custo              | m settings<br>Medium-high (default)   | OK                  | Reset Cancel |                                       |  |
| Reset custo              | m settings<br>Medium-high (default)   | ✓                   | Reset Cancel |                                       |  |
| Reset custo              | m settings<br>Medium-high (default)   | . СК                | Reset Cancel |                                       |  |
| Reset custo              | m settings<br>Medium-high (default)   | OK                  | Reset Cancel |                                       |  |
| Reset custo              | m settings<br>Medium-high (default)   | OK                  | Reset Cancel |                                       |  |

|           | Download signed ActiveX control                                        |                              |  |
|-----------|------------------------------------------------------------------------|------------------------------|--|
|           | Disable                                                                | 2 <u> </u>                   |  |
|           | Enable (not secure)                                                    |                              |  |
|           | Prompt (recommended)                                                   | vole                         |  |
|           | Disable (recommended)                                                  |                              |  |
|           | Enable (not secure)                                                    |                              |  |
|           | Prompt                                                                 |                              |  |
| <b>e</b>  | Initialize and script ActiveX contr                                    | ols not marked as safe for s |  |
|           | <ul> <li>Disable (recommended)</li> <li>Table (recommended)</li> </ul> |                              |  |
|           | Enable (not secure)     Prompt                                         |                              |  |
|           | Controls and plug-in-                                                  | s                            |  |
|           | Administrator approved                                                 | -                            |  |
|           | 🔵 Disable                                                              |                              |  |
|           | Fnahle                                                                 |                              |  |
| Reset to: | Medium-high (default)                                                  | Reset                        |  |
|           |                                                                        |                              |  |
|           |                                                                        | OK Cancel                    |  |
|           |                                                                        | OK Cancel                    |  |
|           |                                                                        | OK Cancel                    |  |
|           |                                                                        | OK Cancel                    |  |
|           |                                                                        | OK Cancel                    |  |
|           |                                                                        | OK Cancel                    |  |
|           |                                                                        | OK Cancel                    |  |

|             |                                             | ]                  |  |
|-------------|---------------------------------------------|--------------------|--|
|             | Run ActiveX controls and plug-ins           |                    |  |
|             | Administrator approved                      |                    |  |
|             | Disable                                     |                    |  |
|             | Enable     Drawnh                           |                    |  |
| 🔹 💿 🗟       | Prompt<br>Script ActiveX controls marked sa | afe for scriptipo* |  |
|             | Disable                                     |                    |  |
|             | <ul> <li>Enable</li> </ul>                  |                    |  |
|             | Prompt                                      |                    |  |
| 🛃 Dowr      | nloads                                      |                    |  |
| - 🔁 🖉 4     | Automatic prompting for file dowr           | nloads             |  |
|             | <ol> <li>Disable</li> </ol>                 |                    |  |
|             | D Enable                                    |                    |  |
| 📔 📑 🛃       | ile download                                |                    |  |
|             | ) Disable                                   | ~                  |  |
| <           |                                             | >                  |  |
| *Takes eff  | fect after you restart Internet F           | xplorer            |  |
| 10/00/01/   |                                             |                    |  |
| Reset custo | om settings                                 |                    |  |
| Reset to:   | Medium-high (default)                       | Reset              |  |
|             |                                             |                    |  |
|             |                                             | OK Cancel          |  |
|             |                                             |                    |  |
|             |                                             |                    |  |
|             |                                             |                    |  |
|             |                                             |                    |  |
|             |                                             |                    |  |
|             |                                             |                    |  |
|             |                                             |                    |  |
|             |                                             |                    |  |
|             |                                             |                    |  |
|             |                                             |                    |  |
|             |                                             |                    |  |

| ettings   |                                          |          |  |
|-----------|------------------------------------------|----------|--|
| 2         | File download                            |          |  |
| - (       | 🔘 Disable                                |          |  |
|           | 💽 Enable                                 |          |  |
| 2         | Font download                            |          |  |
|           | O Disable                                |          |  |
|           |                                          |          |  |
|           | Prompt     NET Evenements active         |          |  |
|           | Dicable                                  |          |  |
|           | Disable                                  |          |  |
| 🖉 Misc    | ellaneous                                |          |  |
|           | Access data sources across domains       |          |  |
|           | Disable                                  |          |  |
|           | O Enable                                 |          |  |
|           | O Prompt                                 |          |  |
|           | Allow META DEEDESH                       | <u> </u> |  |
| <         |                                          | >        |  |
| *Takes ef | fect after you restart Internet Explorer |          |  |
| eset cush | om settings                              |          |  |
| eset to:  |                                          |          |  |
| eset to.  | Medium-high (default)                    | Reset    |  |
|           |                                          |          |  |
|           |                                          |          |  |
|           | OK                                       |          |  |
|           |                                          |          |  |
|           |                                          |          |  |
|           |                                          |          |  |
|           |                                          |          |  |
|           |                                          |          |  |
|           |                                          |          |  |
|           |                                          |          |  |
|           |                                          |          |  |
|           |                                          |          |  |
|           |                                          |          |  |
|           |                                          |          |  |

| curity Settings - Internet Zone                                                                                                    | ×                                                                                               |  |
|----------------------------------------------------------------------------------------------------|-------------------------------------------------------------------------------------------------|--|
| Settings                                                                                                    |                                                                                                 |  |
| <ul> <li>Allow META REFRESH</li> <li>Disable</li> <li>Enable</li> <li>Allow scripting of Internet Exp</li> <li>Disable</li> <li>Enable</li> <li>Enable</li> <li>Allow script-initiated windows of</li> <li>Disable</li> <li>Enable</li> <li>Enable</li> <li>Enable</li> <li>Enable</li> <li>Enable</li> <li>Enable</li> <li>Enable</li> <li>Allow webpages to use restrict</li> <li>Disable</li> <li>Enable</li> <li>Enable</li> <li>Allow webpages to use restrict</li> <li>Disable</li> <li>Enable</li> <li>Enable</li> <li>Allow websites to open window</li> </ul> | lorer web browser control<br>without size or position constra<br>ed protocols for active conten |  |
| Disable     Fnable                                                                                                    | Explorer                                                                                        |  |
| Reset custom settings                                                                                                    | . Explorer                                                                                      |  |
| Reset to: Medium-high (default)                                                                                                    | Reset                                                                                           |  |
|                                                                                                    | OK Cancel                                                                                       |  |
|                                                                                                    |                                                                                                 |  |
|                                                                                                    |                                                                                                 |  |
|                                                                                                    |                                                                                                 |  |

| curity Se               | ttings - Internet Zone                                                                                                    | $\mathbf{X}$        |  |
|-------------------------|----------------------------------------------------------------------------------------------------|---------------------|--|
| Settings                |                                                                                                    |                     |  |
|                         | Allow websites to open windows without <ul> <li>Disable</li> <li>Enable</li> <li>Disable</li> <li>Disable</li> <li>Enable</li> <li>Prompt</li> <li>Don't prompt for client certificate selection</li> <li>Disable</li> <li>Enable</li> <li>Enable</li> <li>Drag and drop or copy and paste files</li> <li>Disable</li> <li>Enable</li> <li>Prompt</li> <li>Disable</li> <li>Prable</li> <li>Prable</li> <li>Prompt</li> <li>Operating and drop or copy and paste files</li> <li>Disable</li> <li>Enable</li> <li>Prompt</li> <li>Prompt</li> <li>Operating and directory path when upload</li> </ul> | address or status b |  |
| <<br>*Takes ef          | Fect after you restart Internet Explorer                                                                                                    |                     |  |
| Reset cust<br>Reset to: | om settings<br>Medium-high (default)                                                                                                    | Reset               |  |
|                         |                                                                                                    | K Cancel            |  |
|                         |                                                                                                    |                     |  |
|                         |                                                                                                    |                     |  |

| es<br>FRAME<br>Indomaine<br>Inter<br>Inter |                                        | nclude local directory path when uploading files to a s                               | erver 🔨        |  |
|----------------------------------------------------------------------------------------------------|----------------------------------------|---------------------------------------------------------------------------------------|----------------|--|
| es<br>RAME<br>t domaine<br>rer<br>Reset<br>OK Cancel                                                                                                    |                                        | Disable                                                                               |                |  |
| es<br>;RAME<br>t domaine<br>rer<br>Reset<br>OK Cancel                                                                                                    | (                                      | ) Enable                                                                              |                |  |
| es<br>RAME<br>t damaine<br>rer<br>Reset<br>OK Cancel                                                                                                    | [ 🦉 ]                                  | nstallation of desktop items                                                          |                |  |
| es<br>RAME<br>domaine<br>rer<br>Reset<br>OK Cancel                                                                                                    |                                        | Enable (not secure)                                                                   |                |  |
| es<br>FRAME<br>rer<br>Reset<br>OK Cancel                                                                                                    |                                        | <ul> <li>Prompt (recommended)</li> </ul>                                              |                |  |
| FRAME                                                                                                    | 🦉 i                                    | aunching applications and unsafe files                                                |                |  |
| FRAME                                                                                                    | (                                      | 🔵 Disable                                                                             |                |  |
| ERAME                                                                                                    | (                                      | Enable (not secure)                                                                   |                |  |
| <pre>+RAME t domains rer  Reset OK Cancel</pre>                                                                                                    |                                        | Prompt (recommended)                                                                  |                |  |
| rer<br>Reset<br>OK Cancel                                                                                                    | / <i>E</i>                             | aunching programs and files in an IFRAME                                              |                |  |
| rer<br>N Reset OK Cancel                                                                                                    |                                        | Disable (pot secure)                                                                  |                |  |
| rer<br>Neset<br>OK Cancel                                                                                                    |                                        | Prompt (recommended)                                                                  |                |  |
| rer<br>Reset<br>OK Cancel                                                                                                    | i                                      | Javinate sub-frames across different domains                                          | ×              |  |
| Reset     OK     Cancel                                                                                                    | <                                      |                                                                                       | >              |  |
| Reset   OK Cancel                                                                                                    |                                        |                                                                                       |                |  |
| Reset    OK    Cancel                                                                                                    | *Takes ef                              | fect after you restart Internet Explorer                                              |                |  |
| OK Cancel                                                                                                    | *Takes ef                              | fect after you restart Internet Explorer                                              |                |  |
| OK Cancel                                                                                                    | *Takes ef<br>eset custo<br>eset to:    | fect after you restart Internet Explorer                                              | eset           |  |
| OK Cancel                                                                                                    | *Takes ef<br>eset custo<br>eset to:    | fect after you restart Internet Explorer om settings Medium-high (default) References | eset           |  |
|                                                                                                    | *Takes ef<br>.eset custo<br>.eset to:  | fect after you restart Internet Explorer om settings Medium-high (default)            | eset           |  |
|                                                                                                    | *Takes eff<br>eset custo<br>eset to:   | fect after you restart Internet Explorer om settings Medium-high (default)  OK        | eset<br>Cancel |  |
|                                                                                                    | *Takes eff<br>eset custo<br>eset to:   | fect after you restart Internet Explorer om settings Medium-high (default)  OK        | eset<br>Cancel |  |
|                                                                                                    | *Takes eff<br>eset custo<br>eset to:   | fect after you restart Internet Explorer om settings Medium-high (default)            | eset<br>Cancel |  |
|                                                                                                    | *Takes eff<br>eset custo<br>eset to:   | fect after you restart Internet Explorer om settings Medium-high (default)  OK  OK    | eset<br>Cancel |  |
|                                                                                                    | *Takes eff                             | fect after you restart Internet Explorer om settings Medium-high (default)            | eset<br>Cancel |  |
|                                                                                                    | *Takes eff                             | fect after you restart Internet Explorer om settings Medium-high (default)  OK  OK    | eset<br>Cancel |  |
|                                                                                                    | *Takes eff<br>eset custo<br>eset to:   | fect after you restart Internet Explorer om settings Medium-high (default)  OK  OK    | eset<br>Cancel |  |
|                                                                                                    | *Takes eff<br>eset custo<br>eset to:   | fect after you restart Internet Explorer om settings Medium-high (default)  OK  OK    | eset<br>Cancel |  |
|                                                                                                    | *Takes eff<br>eset custo<br>eset to:   | fect after you restart Internet Explorer om settings Medium-high (default)  OK  OK    | eset<br>Cancel |  |
|                                                                                                    | *Takes eff<br>Reset custo<br>Reset to: | fect after you restart Internet Explorer om settings Medium-high (default)  OK  OK    | eset<br>Cancel |  |

| Settings -  |                                                                                                    |          |  |
|-------------|----------------------------------------------------------------------------------------------------|----------|--|
| <i>(</i>    | <ul> <li>Prompt (recommended)</li> <li>Javigate sub-frames across different domains</li> <li>Disable</li> <li>Enable</li> </ul> |          |  |
| <i>E</i>    | Prompt<br>Dpen files based on content, not file extension<br>Disable<br>Enable                                                  |          |  |
|             | Software channel permissions<br>High safety<br>Low safety (not secure)<br>Medium safety (recommended)                           |          |  |
|             | Submit non-encrypted form data Disable Enable Promot                                                                            | <b>~</b> |  |
| *Takes ef   | ect after you restart Internet Explorer                                                                                         |          |  |
| Reset custo | om settings                                                                                                    |          |  |
|             | Medium-bidb (default)                                                                                                    | Reset    |  |
| Reset to:   |                                                                                                    |          |  |
| Reset to:   | OK                                                                                                    | Cancel   |  |
| Reset to:   | OK                                                                                                    | Cancel   |  |
| Reset to:   | OK                                                                                                    | Cancel   |  |
| Reset to:   | OK                                                                                                    | Cancel   |  |
| Reset to:   | OK                                                                                                    | Cancel   |  |

| ettings<br>Use P<br>Di<br>Er<br>Use P<br>Use P<br>Di<br>Er<br>Userd<br>Di<br>Er<br>Websi<br>Er<br>Websi<br>Di<br>Er<br>Er<br>Scripting<br>Scripting                                                                                              | ishing Filter<br>able<br>able<br>p-up Blocker<br>able<br>able<br>able<br>es in less privileged wet<br>able<br>able<br>able<br>able<br>able<br>able<br>able<br>able | b content zone ca | an navigate in |       |  |
|----------------------------------------------------------------------------------------------------|----------------------------------------------------------------------------------------------------|-------------------|----------------|-------|--|
| <ul> <li>Use P</li> <li>Di</li> <li>Er</li> <li>Use P</li> <li>Di</li> <li>Er</li> <li>Userd</li> <li>Di</li> <li>Er</li> <li>Websi</li> <li>Er</li> <li>Websi</li> <li>Er</li> <li>Pr</li> <li>Scripting</li> <li>Active</li> <li>Di</li> </ul> | ishing Filter<br>able<br>able<br>p-up Blocker<br>able<br>able<br>able<br>es in less privileged web<br>able<br>able<br>able<br>able<br>able<br>able                 | b content zone ca | an navigate in |       |  |
| <ul> <li>Di</li> <li>Er</li> <li>Use Pi</li> <li>Di</li> <li>Er</li> <li>Userd</li> <li>Di</li> <li>Er</li> <li>Websi</li> <li>Er</li> <li>Websi</li> <li>Er</li> <li>Scripting</li> <li>Scripting</li> <li>Active</li> <li>Na</li> </ul>        | able<br>able<br>p-up Blocker<br>able<br>able<br>able<br>able<br>es in less privileged wet<br>able<br>able<br>able<br>scripting<br>able                             | b content zone ca | an navigate in |       |  |
| <ul> <li>Er</li> <li>Use Pi</li> <li>Di</li> <li>Er</li> <li>Userdi</li> <li>Di</li> <li>Er</li> <li>Websi</li> <li>Di:</li> <li>Er</li> <li>Pr</li> <li>Scripting</li> <li>Active</li> <li>Ni</li> </ul>                                        | able<br>p-up Blocker<br>able<br>able<br>able<br>able<br>es in less privileged wet<br>able<br>able<br>able<br>scripting<br>able                                     | b content zone ca | an navigate in |       |  |
| <ul> <li>Ose Pr</li> <li>Di</li> <li>Er</li> <li>Userd</li> <li>Di</li> <li>Er</li> <li>Websi</li> <li>Di:</li> <li>Er</li> <li>Pr</li> <li>Scripting</li> <li>Active</li> <li>Di</li> </ul>                                                     | able<br>able<br>able<br>able<br>able<br>es in less privileged web<br>able<br>able<br>scripting<br>able                                                             | b content zone ca | an navigate in |       |  |
| <ul> <li>Er</li> <li>Userd</li> <li>Di</li> <li>Er</li> <li>Websi</li> <li>Di:</li> <li>Er</li> <li>Pr</li> <li>Scripting</li> <li>Active</li> <li>Di:</li> </ul>                                                                                | able<br>able<br>able<br>able<br>es in less privileged wet<br>able<br>able<br>scripting<br>able                                                                     | b content zone ca | an navigate in |       |  |
| <ul> <li>Userd</li> <li>Di</li> <li>Er</li> <li>Websi</li> <li>Di</li> <li>Er</li> <li>Websi</li> <li>Pr</li> <li>Scripting</li> <li>Active</li> </ul>                                                                                           | able<br>able<br>able<br>able<br>able<br>able<br>ompt<br>scripting<br>able                                                                                          | b content zone ca | an navigate in |       |  |
| Di<br>Er<br>Websi<br>Di<br>Er<br>Pr<br>Scripting                                                                                                    | able<br>able<br>es in less privileged wet<br>able<br>able<br>scripting<br>able                                                                                     | b content zone ca | an navigate in |       |  |
| <ul> <li>Er</li> <li>Websi</li> <li>Di</li> <li>Er</li> <li>Pr</li> <li>Scripting</li> <li>Active</li> </ul>                                                                                                    | able<br>es in less privileged web<br>able<br>ompt<br>scripting<br>able                                                                                             | b content zone ca | an navigate in |       |  |
| Websi Di Di Scripting Active Onion                                                                                                    | es in less privileged wet<br>able<br>able<br>ompt<br>scripting<br>able                                                                                             | b content zone ca | an navigate in |       |  |
| O Di<br>Er<br>Pr<br>Scripting                                                                                                    | able<br>able<br>ompt<br>scripting<br>able                                                                                                    |                   |                |       |  |
| Er     Pr     Scripting     Scripting     Active     Dia                                                                                                    | able<br>ompt<br>scripting<br>able                                                                                                    |                   |                |       |  |
| Scripting                                                                                                    | scripting                                                                                                    | j                 | <u> </u>       |       |  |
| Scripting                                                                                                    | scripting<br>able                                                                                                    |                   | ~              |       |  |
|                                                                                                    | scripting<br>shia                                                                                                    |                   | ~              |       |  |
| <                                                                                                    |                                                                                                    |                   |                |       |  |
|                                                                                                    |                                                                                                    |                   | >              |       |  |
| *Takes effect a                                                                                                    | ter you restart Interne                                                                                                    | t Explorer        |                | - III |  |
|                                                                                                    |                                                                                                    |                   |                |       |  |
| eset custom sel                                                                                                    | tings                                                                                                    |                   |                |       |  |
| eset to: Me                                                                                                    | dium-high (default)                                                                                                    | *                 | Reset          |       |  |
|                                                                                                    |                                                                                                    |                   |                |       |  |
|                                                                                                    |                                                                                                    |                   |                | _     |  |
|                                                                                                    |                                                                                                    | ОК                | Cancel         |       |  |
|                                                                                                    |                                                                                                    |                   |                |       |  |
|                                                                                                    |                                                                                                    |                   |                |       |  |
|                                                                                                    |                                                                                                    |                   |                |       |  |
|                                                                                                    |                                                                                                    |                   |                |       |  |
|                                                                                                    |                                                                                                    |                   |                |       |  |
|                                                                                                    |                                                                                                    |                   |                |       |  |
|                                                                                                    |                                                                                                    |                   |                |       |  |
|                                                                                                    |                                                                                                    |                   |                |       |  |
|                                                                                                    |                                                                                                    |                   |                |       |  |
|                                                                                                    |                                                                                                    |                   |                |       |  |
|                                                                                                    |                                                                                                    |                   |                |       |  |

| Settings                                                                                     | tings - internet zone                                                                                                    |                     |  |
|----------------------------------------------------------------------------------------------|----------------------------------------------------------------------------------------------------|---------------------|--|
| 家 Scrip<br>家 4<br>()<br>()<br>()<br>()<br>()<br>()<br>()<br>()<br>()<br>()<br>()<br>()<br>() | ting<br>Active scripting<br>Disable<br>Enable<br>Prompt<br>Now Programmatic clipboard access<br>Disable<br>Enable<br>Enable                                |                     |  |
|                                                                                              | <ul> <li>Prompt</li> <li>Illow status bar updates via script</li> <li>Disable</li> <li>Enable</li> <li>Illow websites to prompt for information</li> </ul> | using scripted wind |  |
|                                                                                              | Disable<br>Enable                                                                                                    |                     |  |
| *Takes eff                                                                                   | ect after you restart Internet Explorer                                                                                                    |                     |  |
| Reset to:                                                                                    | Medium-high (default)                                                                                                    | Reset               |  |
|                                                                                              |                                                                                                    |                     |  |
|                                                                                              |                                                                                                    |                     |  |
|                                                                                              |                                                                                                    |                     |  |

| Settings             | ;                                                                  |  |
|----------------------|--------------------------------------------------------------------|--|
|                      | O Disable                                                          |  |
|                      | Enable                                                             |  |
| 2                    | Allow websites to prompt for information using scripted windo      |  |
|                      | O Disable                                                          |  |
|                      | <ul> <li>Enable</li> </ul>                                         |  |
| 2                    | 🖞 Scripting of Java applets                                        |  |
|                      | 🔘 Disable                                                          |  |
|                      | <ul> <li>Enable</li> </ul>                                         |  |
|                      | O Prompt                                                           |  |
| 🛛 🤽 U:               | lser Authentication                                                |  |
| 8                    | 🧸 Logon                                                            |  |
|                      | Anonymous logon                                                    |  |
|                      | Automatic logon only in Intranet zone                              |  |
|                      | Automatic logon with current user name and password                |  |
|                      | Prompt for user name and password                                  |  |
|                      |                                                                    |  |
| <                    |                                                                    |  |
| *Takes               | effect after you restart Internet Explorer                         |  |
| 101000               |                                                                    |  |
| Reset cu             | ustom settings                                                     |  |
| Reset cu<br>Reset to | ustom settings<br>): Medium-high (default) Reset                   |  |
| Reset cu<br>Reset to | ustom settings<br>): Medium-high (default)  Reset                  |  |
| Reset cu<br>Reset to | ustom settings<br><sup>):</sup> Medium-high (default)<br>OK Cancel |  |

- Then click on "OK".
- Now "Security" tab click on "Trusted Sites" then "Sites"
- ✤ Add sites and then click on "Close".

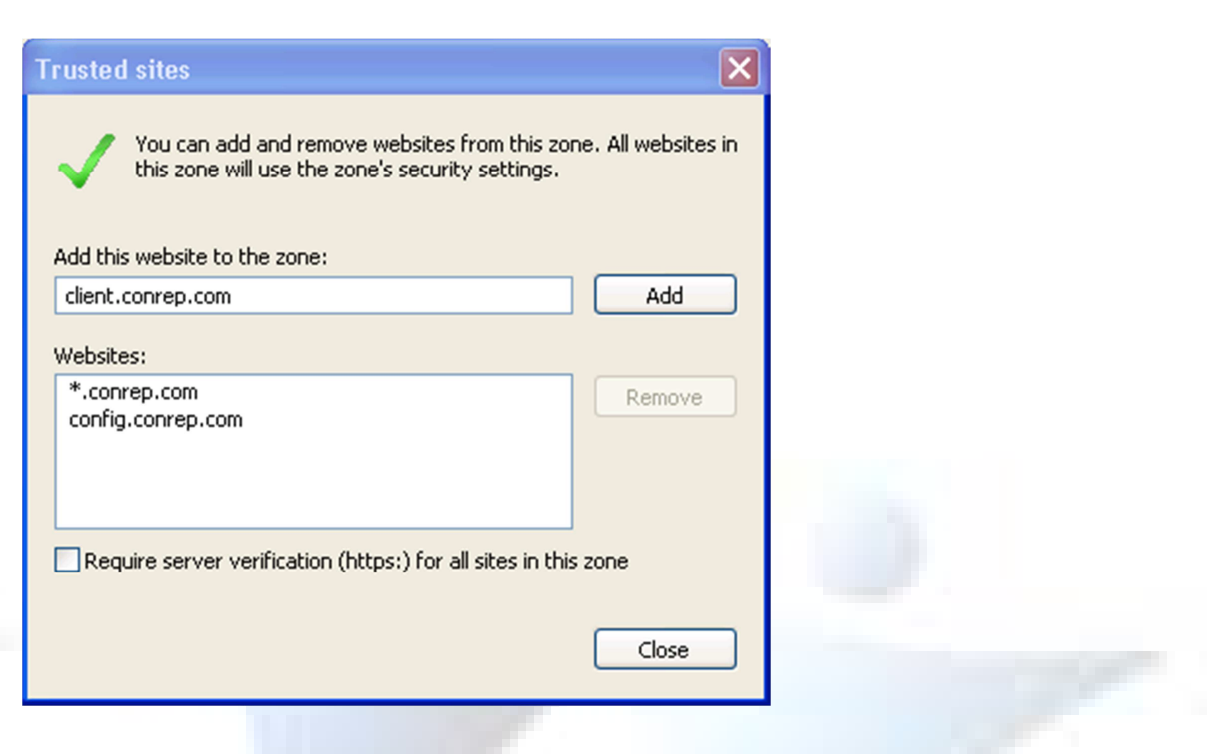

- Go to Privacy tab and click on Sites
- Type conrep.com and click on ALLOW
- Now click on OK

| Manage Sites<br>You can specify whic                           | h websites are always or never allo | owed to use        |  |
|----------------------------------------------------------------|-------------------------------------|--------------------|--|
| cookies, regardless of                                         | f their privacy policy.             |                    |  |
| Type the exact address of the<br>or Block.                     | e website you want to manage, and   | d then click Allow |  |
| To remove a site from the list<br>and click the Remove button. | of managed sites, select the name   | of the website     |  |
| Address of website:                                            |                                     |                    |  |
| I                                                              |                                     | Block              |  |
|                                                                |                                     | Allow              |  |
| Managed websites:                                              |                                     |                    |  |
| Domain                                                         | Setting                             | Remove             |  |
| conrep.com                                                     | Always Allow                        | Remove all         |  |
|                                                                |                                     |                    |  |
|                                                                |                                     |                    |  |
|                                                                |                                     |                    |  |
|                                                                |                                     |                    |  |
|                                                                |                                     |                    |  |
|                                                                |                                     | ОК                 |  |
|                                                                |                                     |                    |  |
|                                                                |                                     |                    |  |
|                                                                |                                     |                    |  |

- In the "Per Site Privacy Action" pop-up type "conrep.com" in the "Address of website" box.
- Then click on "Allow" and then "OK".

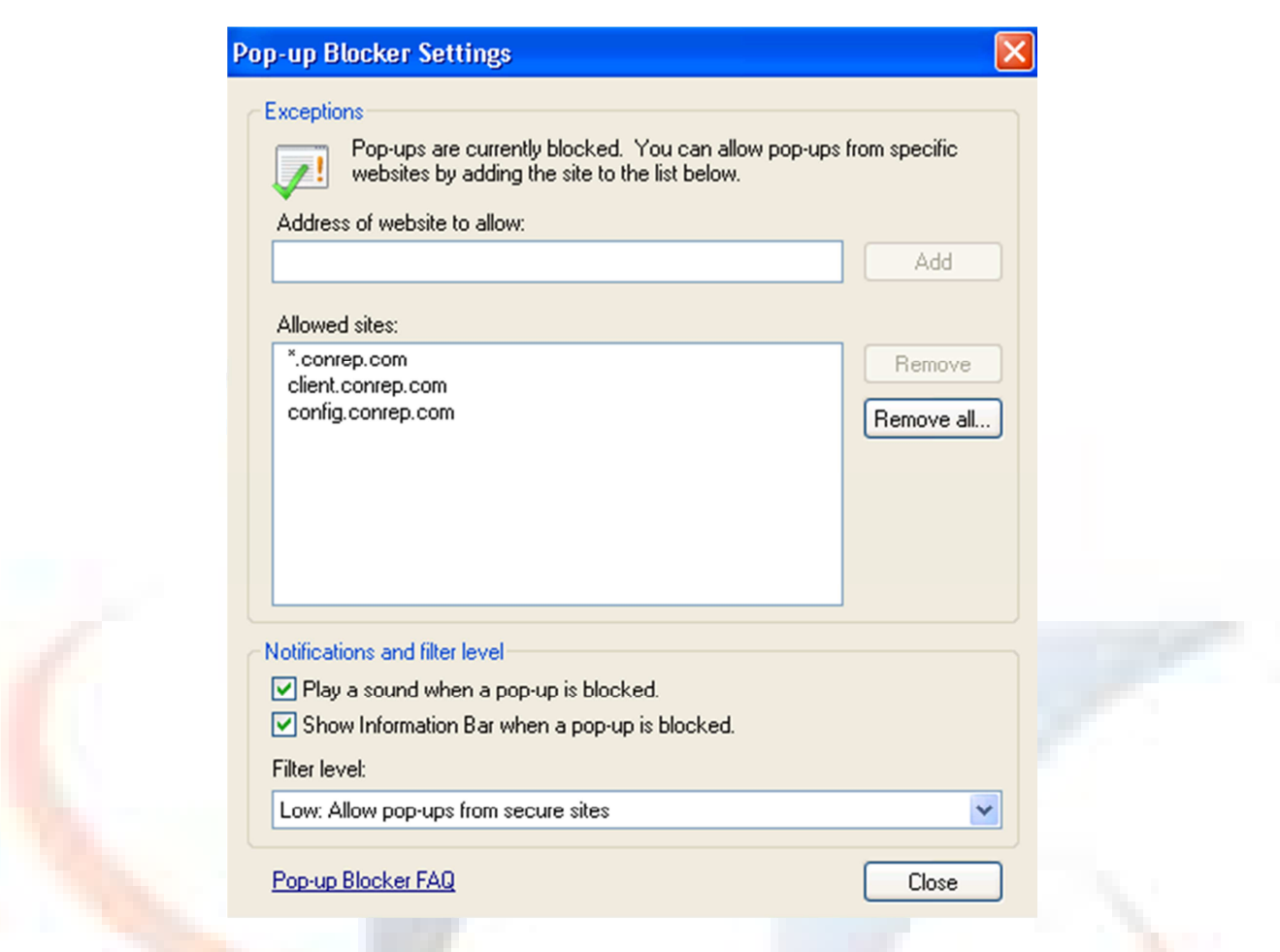

CONREP

- ♦ Add the sites <u>\*.conrep.com</u> and <u>client.conrep.com</u> at address of website allow:
- Then in the Blocking level dropdown choose "Low: Allow pop-ups from secure sites".
- Click on Close.

**NOTE:** In the <u>client.conrep.com</u> Url <u>client</u> in the sense the sub-domain name which is provided to that particular client.

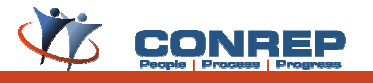

#### Now go to Programs tab and click on "Manage add-ons".

| View and manage<br>prevent some web<br>Show: Add-ons that have | add-ons that are installed on yo<br>pages from working correctly.<br>e been used by Internet Explore | pur computer.<br>er v                           | Disabling or deleting add            | ons might   |
|----------------------------------------------------------------|----------------------------------------------------------------------------------------------------|-------------------------------------------------|--------------------------------------|-------------|
| Name 🔺                                                         | Publisher                                                                                            | Status                                          | Туре                                 | File        |
| 🔊 Adobe PDF Link Helper                                        | Adobe Systems, Incorpor                                                                              | Enabled                                         | Browser Helper Object                | AcroIEHelp  |
| Diagnose Connection Pr                                         |                                                                                                    | Enabled                                         | Browser Extension                    |             |
| 💁 GpcContainer Class                                           | WebEx Communications Inc.                                                                            | Enabled                                         | ActiveX Control                      | ieatgpc.dll |
| Sroove GFS Browser H                                           | Microsoft Corporation                                                                                | Enabled                                         | Browser Helper Object                | GRA8E1~1    |
| 👏 Java(tm) Plug-In 2 SSV                                       | Oracle America, Inc.                                                                                 | Enabled                                         | Browser Helper Object                | jp2ssv.dll  |
| 🔰 Java(tm) Plug-In SSV H                                       | Oracle America, Inc.                                                                                 | Enabled                                         | Browser Helper Object                | ssv.dll     |
| Nesearch                                                       |                                                                                                    | Enabled                                         | Browser Extension                    |             |
| Send to OneNote                                                |                                                                                                    | Disabled                                        | Browser Extension                    |             |
| Shockwave Flash Object                                         | Adobe Systems Incorpora                                                                              | Enabled                                         | ActiveX Control                      | Flash32_1   |
| Windows Live Sign-in H                                         | Microsoft Corporation                                                                                | Enabled                                         | Browser Helper Object                | WindowsLi   |
| Nindows Messenger                                              |                                                                                                    | Enabled                                         | Browser Extension                    |             |
| 🖄 XML DOM Document                                             | Microsoft Corporation                                                                                | Enabled                                         | ActiveX Control                      | msxml3.dll  |
| <                                                              | IIII                                                                                                 |                                                 |                                      | >           |
| Settings                                                       | CD                                                                                                   | elete Active>                                   | <                                    |             |
| Click an add-on name above a<br>and then click Enable or Disab | nd Enable A<br>Ne. Disable d                                                                         | Click the nam<br>ActiveX contr<br>hen click Del | e of an<br>ol above and Dele<br>ete. | ete         |
| ownload new add-ons for Inter                                  | net Explorer                                                                                         |                                                 |                                      | OK          |

- Choose Toolbars and Extensions and Disable unwanted add-ons or toolbars.
- Then choose "search providers" and remove all search providers except default one.
- Then click on close.

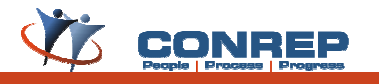

| Se   | Accessibility     Accessibility     Always expand ALT text for images     Move system caret with focus/selection changes                                                                                                    |  |
|------|----------------------------------------------------------------------------------------------------|--|
|      | <ul> <li>Reset text size to medium for new windows and tabs</li> <li>Reset text size to medium while zooming*</li> <li>Reset Zoom level to 100% for new windows and tabs</li> </ul>                                                                                                    |  |
|      | <ul> <li>Automatically check for Internet Explorer updates</li> <li>Close unused folders in History and Favorites*</li> <li>Disable script debugging (Internet Explorer)</li> <li>Disable script debugging (Other)</li> <li>Display a notification about every script error</li> <li>Enable FTP folder view (outside of Internet Explorer)</li> </ul> |  |
| 1995 | Enable page transitions                                                                                                    |  |
|      | *Takes effect after you restart Internet Explorer                                                                                                    |  |
|      | Restore advanced settings                                                                                                    |  |
| Re   | eset Internet Explorer settings                                                                                                    |  |
|      | Deletes all temporary files, disables browser<br>add-ons, and resets all the changed settings.                                                                                                    |  |
|      | You should only use this if your browser is in an unusable state.                                                                                                    |  |

Go to Advanced tab and configure below settings.

| Gene | ral Security Privacy Content Connections Programs Advanced                                                                                                    |
|------|----------------------------------------------------------------------------------------------------|
| Set  |                                                                                                    |
|      | <ul> <li>Enable page transitions</li> <li>Enable personalized favorites menu</li> <li>Enable third-party browser extensions*</li> <li>Enable visual styles on buttons and controls in webpages</li> <li>Enable websites to use the search pane*</li> <li>Force offscreen compositing even under Terminal Server*</li> <li>Notify when downloads complete</li> <li>Reuse windows for launching shortcuts (when tabbed brogond Show friendly HTTP error messages</li> <li>Underline links <ul> <li>Always</li> <li>Hover</li> <li>Never</li> <li>Use inline AutoComplete</li> </ul> </li> <li>*Takes effect after you restart Internet Explorer</li> </ul> |
|      | Restore advanced settings                                                                                                    |
| Ber  | ret Internet Evolution settings                                                                                                    |
| C    | Deletes all temporary files, disables browser                                                                                                    |
| a    | add-ons, and resets all the changed settings.                                                                                                    |
| Y    | 'ou should only use this if your browser is in an unusable state.                                                                                                    |
|      | OK Cancel Apply                                                                                                    |
|      |                                                                                                    |
|      |                                                                                                    |

| S | iettings                                                                                                    |
|---|----------------------------------------------------------------------------------------------------|
|   | <ul> <li>Use inline AutoComplete</li> <li>Use most recent order when switching tabs with Ctrl+Tab</li> <li>Use Passive FTP (for firewall and DSL modem compatibility</li> <li>Use smooth scrolling</li> <li>HTTP 1.1 settings</li> <li>Use HTTP 1.1</li> <li>Use HTTP 1.1 through proxy connections</li> <li>International*</li> <li>Always show encoded addresses</li> <li>Send IDN server names</li> <li>Send IDN server names for Intranet addresses</li> <li>Send UTF-8 URLs</li> <li>Show Information Bar for encoded addresses</li> <li>Use UTF-8 for mailto links</li> <li>Takes effect after you restart Internet Explorer</li> </ul> |
|   | Restore advanced settings                                                                                                    |
| R | eset Internet Explorer settings                                                                                                    |
|   | Deletes all temporary files, disables browser<br>add-ons, and resets all the changed settings.                                                                                                    |
|   | You should only use this if your browser is in an unusable state.                                                                                                    |
|   | OK Cancel Apply                                                                                                    |
|   |                                                                                                    |
|   |                                                                                                    |

|     | <ul> <li>Java (Oracle)</li> <li>Use JRE 1.7.0_05 for <applet> (requires restart)</applet></li> <li>Multimedia</li> <li>Always use ClearType for HTML*</li> <li>Enable automatic image resizing</li> <li>Play animations in webpages*</li> <li>Play sounds in webpages</li> <li>Show image download placeholders</li> <li>Show pictures</li> <li>Smart image dithering</li> <li>Print background colors and images</li> <li>Search from the Address bar</li> </ul> |
|-----|----------------------------------------------------------------------------------------------------|
|     | *Takes effect after you rectart Internet Explorer                                                                                                    |
|     | Restore advanced settings                                                                                                    |
| Res | set Internet Explorer settings                                                                                                    |
|     | Deletes all temporary files, disables browser Reset                                                                                                    |
| ١   | ou should only use this if your browser is in an unusable state.                                                                                                    |
|     | OK Cancel Apply                                                                                                    |

| General     | Security                   | Privacy                      | Content                   | Connections                   | Programs      | Advanced |
|-------------|----------------------------|------------------------------|---------------------------|-------------------------------|---------------|----------|
| Setting     | ls                         |                              |                           |                               |               |          |
| Q           | Search fro                 | om the Ad<br>t search fi     | dress bar<br>rom the Ad   | ddress bar                    |               |          |
|             | Security                   | lispiay the                  | results in i              | the main windo                | w             |          |
|             | Allow                      | active cor                   | tent from                 | CDs to run on l               | My Compute    | r*       |
|             | 📃 Allow                    | active cor                   | tent to rur               | n in files on My              | Computer*     |          |
|             | Allow                      | software                     | o run or in               | nstall even if th             | e signature i | s inv.   |
|             | Check                      | for publis                   | her's certif              | ficate revocatio              | n             |          |
| 10000       | Check                      | for serve                    | r certificat              | te revocation*                |               |          |
|             |                            | t save en                    | ures on a<br>rvoted pa    | ownioaded pro<br>ages to disk | grams         | =        |
|             | Empty                      | / Tempora                    | ry Internel               | t Files folder w              | hen browser   | is clc   |
|             | 🗹 Enabl                    | e Integrat                   | ed Window                 | ws Authenticati               | on*           |          |
|             | 🔽 Enabl                    | e native X                   | MLHTTP su                 | upport                        |               | ×        |
|             |                            | 0                            |                           |                               |               |          |
| *1a         | kes errect                 | after you                    | restart Int               | ternet Explorer               |               |          |
|             |                            |                              |                           | Restore                       | e advanced s  | ettings  |
| Reset       | Internet E>                | plorer set                   | tings —                   |                               |               |          |
| Dele<br>add | tes all temp<br>ons, and r | oorary file:<br>esets all th | s, disables<br>ie changeo | browser<br>d settings.        | Res           | et       |
| You         | should only                | / use this i                 | f your brow               | wser is in an ur              | iusable state | ə. 🔰     |
|             |                            |                              |                           |                               |               |          |
|             |                            |                              |                           |                               |               |          |
|             |                            |                              | O                         | к с                           | ancel         | Apply    |
|             | 100                        |                              |                           |                               |               |          |
|             |                            |                              |                           |                               |               |          |

| General | Security      | Privacy     | Content       | Connections      | Programs      | Advanced |
|---------|---------------|-------------|---------------|------------------|---------------|----------|
| Setting | js            |             |               |                  |               |          |
|         | Check         | for serve   | r certificati | e revocation*    |               | ~        |
|         | Check         | for signat  | ures on do    | wnloaded pro     | grams         |          |
|         | 📃 Do not      | save end    | rypted pa     | ges to disk      |               |          |
|         | 🗹 Empty       | Tempora     | ry Internet   | Files folder w   | hen browser   | is clc   |
|         | 🗹 Enable      | Integrate   | ed Window     | is Authenticati  | on*           |          |
|         | 🗹 Enable      | native XI   | MLHTTP su     | pport            |               |          |
|         | Phishin       | ig Filter   |               |                  |               |          |
|         | Use 55        | 120         |               |                  |               |          |
|         | Use Ti        | 51.0        |               |                  |               |          |
|         | Warn a        | about cert  | ificate add   | dress mismatch   | *             |          |
|         | 🔽 Warn i      | f changing  | g between     | secure and no    | t secure mo   | de 📄     |
|         | 🗹 Warn i      | f POST su   | ibmittal is r | edirected to a   | zone that de  | oes n    |
|         | 0             |             |               |                  |               | ×        |
|         |               |             |               |                  |               |          |
| *Ta     | ikes effect a | fter you i  | restart Int   | ernet Explorer   |               |          |
|         |               |             |               | Restore          | e advanced s  | ettings  |
| Reset   | Internet Exp  | olorer sett | ings —        |                  |               |          |
| Dele    | tes all temp  | orary files | , disables    | browser          | Res           | et       |
| add     | ons, and re   | sets all th | ie changeo    | settings.        |               |          |
| You     | should only   | use this il | f your brow   | vser is in an ur | iusable state |          |
|         |               |             |               |                  |               |          |
| L       |               |             |               |                  |               |          |
|         |               |             | Ok            |                  | ancel         | Apply    |
|         |               |             |               |                  |               |          |

 Clear Temporary files from the system by following the below Start>> Run >> "%temp%" type without quotes, and press ENTER. Then Delete all the files in that folder.

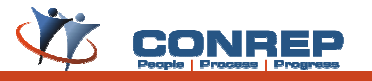

## Follow the below for IE9 settings:

- There are two ways of going to settings
  - 1. Open Internet explorer and click on settings. It will appear at the right top of the browser.

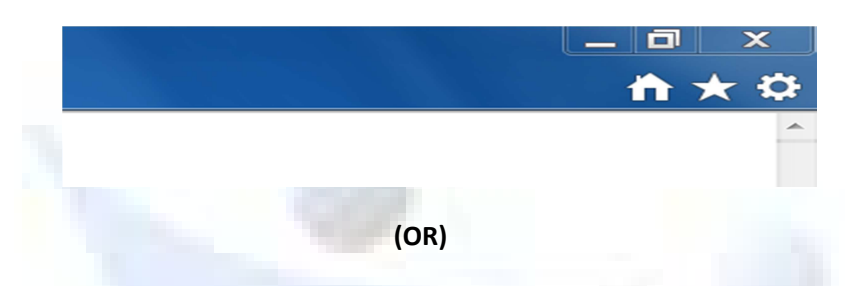

2. Open Internet explorer and press ALT button then it will shows option like Tools. Click on Tools.

| æ            | )))          | a 🌔          | bout:blank         | Vo to ta                                                                                                    | <u>۵</u> -0                    | X 🙆 Blank Page 🛛 🗙 |
|--------------|--------------|--------------|--------------------|----------------------------------------------------------------------------------------------------|--------------------------------|--------------------|
| <u>F</u> ile | <u>E</u> dit | <u>V</u> iew | F <u>a</u> vorites | Tools Help                                                                                                    |                                |                    |
|              |              |              |                    | Delete browsing history<br>InPrivate Browsing<br>Tracking Protection<br>ActiveX Filtering<br>Diagnose connection problems<br>Reopen last browsing session<br>Add site to Start menu | Ctrl+Shift+Del<br>Ctrl+Shift+P |                    |
|              |              |              |                    | View downloads<br>Pop-up Blocker<br>SmartScreen Filter<br>Manage add-ons                                                                                                    | Ctrl+J                         |                    |
|              |              |              |                    | Compatibility View<br>Compatibility View settings                                                                                                    |                                |                    |
|              |              |              |                    | Subscribe to this feed<br>Feed discovery<br>Windows Update                                                                                                    | •                              |                    |
|              |              |              |                    | F12 developer tools                                                                                                    |                                |                    |
|              |              |              |                    | Internet options                                                                                                    |                                |                    |

Select the "Internet Options" in the dropdown.

| Internet Opti         | ons 2 X                                                                              |   |
|-----------------------|--------------------------------------------------------------------------------------|---|
| General Se            | curity   Privacy   Content   Connections   Programs   Advanced                       |   |
| Home pag              | e ————————————————————————————————————                                               |   |
|                       | To create home page tabs, type each address on its own line.                         |   |
|                       |                                                                                      |   |
|                       | Use current Use default Use blank                                                    |   |
| Browsing              | history                                                                              |   |
|                       | Delete temporary files, history, cookies, saved passwords, and web form information. |   |
|                       | Delete browsing history on exit                                                      |   |
|                       | Delete Settings                                                                      |   |
| Search —              |                                                                                      |   |
| $\left \right\rangle$ | Change search defaults. Settings                                                     |   |
| Tabs —                |                                                                                      |   |
|                       | Change how webpages are displayed in tabs.                                           |   |
| Appearan              | ce                                                                                   |   |
|                       |                                                                                      |   |
| Colo                  | rs Languages Fonts Accessibility                                                     | 1 |
|                       | OK Cancel Apply                                                                      |   |
|                       |                                                                                      | / |

✤ Select "Security" tab

| Select a zone t                    | o view or change                                                    | security settings                   | , Programs                      | Auvance    |  |
|------------------------------------|---------------------------------------------------------------------|-------------------------------------|---------------------------------|------------|--|
|                                    |                                                                     | $\checkmark$                        | $\bigcirc$                      |            |  |
| Internet                           | Local intranet                                                      | Trusted sites                       | Restricted s                    | ites       |  |
| Trust<br>This z<br>trust<br>your f | <b>ed sites</b><br>cone contains web<br>not to damage you<br>illes. | sites that you<br>ur computer or    | Si                              | tes        |  |
| Security level                     | for this zone                                                       | ۵Ш                                  |                                 |            |  |
| - M                                | edium<br>- Prompts before<br>content<br>- Unsigned Active           | downloading po<br>X controls will n | tentially unsa<br>ot be downloa | fe<br>aded |  |
| Enable                             | Protected Mode (                                                    | requires restarti                   | ng Internet E                   | xplorer)   |  |
|                                    |                                                                     | Custom level                        | Defaul                          | t level    |  |
|                                    |                                                                     | Reset all z                         | ones to defau                   | lt level   |  |
|                                    |                                                                     |                                     |                                 |            |  |

Click on "Custom level" then it opens a popup Security Settings – Internet Zone.

✤ In that popup configure below settings.

|      | igs                                             |      |
|------|-------------------------------------------------|------|
|      | , NET Framework                                 |      |
|      | Loose XAML                                      |      |
|      | O Disable                                       |      |
|      | Enable                                          |      |
|      | Prompt                                          |      |
|      | XAML browser applications                       |      |
|      |                                                 |      |
|      |                                                 |      |
|      | VPC documents                                   |      |
|      | Disable                                         |      |
|      | Enable                                          |      |
|      |                                                 |      |
|      |                                                 |      |
|      | Permissions for components with manifests       |      |
|      | Disable                                         |      |
|      | High Safety                                     |      |
| •    |                                                 |      |
| *Ta  | akes effect after you restart Internet Explorer |      |
|      |                                                 |      |
| Rese | t custom settings                               |      |
| Rese | t to: Medium-high (default)   Reset             |      |
|      |                                                 |      |
|      |                                                 |      |
|      |                                                 | 1000 |
|      |                                                 |      |

| Run components not signed with Authenticode                                                                                                    |                                                                                                    |
|----------------------------------------------------------------------------------------------------|----------------------------------------------------------------------------------------------------|
| <ul> <li>Disable</li> <li>Enable</li> <li>Prompt</li> <li>Run components signed with Authenticode</li> <li>Disable</li> <li>Enable</li> <li>Prompt</li> <li>ActiveX controls and plug-ins</li> <li>Allow ActiveX Filtering</li> <li>Disable</li> <li>Enable</li> <li>Allow previously unused ActiveX controls to run without pron</li> </ul> |                                                                                                    |
| Disable     Enable                                                                                                    | 1000                                                                                                    |
| Allow Scriptlets     Disable                                                                                                    |                                                                                                    |
| 4                                                                                                    |                                                                                                    |
| es effect after you restart Internet Explorer                                                                                                    |                                                                                                    |
| custom settings                                                                                                    |                                                                                                    |
| to: Medium-high (default)   Reset                                                                                                    | 1                                                                                                    |
| OK Cancel                                                                                                    |                                                                                                    |
|                                                                                                    |                                                                                                    |
|                                                                                                    | <ul> <li>Enable</li> <li>Prompt</li> <li>Run components signed with Authenticode</li> <li>Disable</li> <li>Enable</li> <li>Prompt</li> <li>ActiveX controls and plug-ins</li> <li>Allow ActiveX Filtering</li> <li>Disable</li> <li>Enable</li> <li>Allow previously unused ActiveX controls to run without pron</li> <li>Disable</li> <li>Enable</li> <li>Allow Scriptlets</li> <li>Disable</li> <li>III</li> <li>tes effect after you restart Internet Explorer</li> <li>custom settings</li> <li>to: Medium-high (default)</li> <li>Reset</li> </ul> |

|      | tings       |                                 |                  |                 |      |        |
|------|-------------|---------------------------------|------------------|-----------------|------|--------|
|      | 🜒 Allov     | v Scriptlets                    |                  |                 |      |        |
|      | 🔘 D         | isable                          |                  |                 |      |        |
|      | () E        | nable                           |                  |                 |      |        |
|      | P           | rompt                           |                  |                 |      |        |
|      | 🔰 Auto      | matic prompting for Ac          | tiveX controls   |                 | Ξ    |        |
|      | <b>O</b>    | isable                          |                  |                 |      |        |
|      | E Direct    | nable                           |                  |                 |      |        |
|      | U Binar     | y and script benaviors          |                  |                 |      |        |
|      | A           | aministrator approved           |                  |                 |      |        |
|      |             | Isable                          |                  |                 |      |        |
|      |             | nable<br>av video and animation | on a webnade th  | at doos not us  | .    |        |
|      | n 💿         | isable                          | i on a webpage a | lat uses not us |      |        |
|      | Ŭ F         | nable                           |                  |                 |      |        |
|      | Dowr        | nload signed ActiveX co         | ontrols          |                 |      |        |
|      | D           | isable                          |                  |                 |      |        |
|      | () Е        | nable (not secure)              |                  |                 | -    |        |
| •    | •           |                                 |                  | Þ               |      |        |
| *    | Takes effec | t after you restart Inter       | rnet Explorer    |                 |      |        |
| Res  | set custom  | settings                        |                  |                 |      | Sec. 1 |
| Res  | set to:     |                                 | ]                | Deat            |      |        |
| 1.00 |             | Medium-nign (default)           | •                | Reset.          |      |        |
|      |             |                                 |                  |                 |      |        |
|      |             |                                 |                  |                 |      |        |
|      |             |                                 | ОК               | Can             | ncel |        |
|      |             |                                 |                  |                 |      |        |
|      |             |                                 | 0.1              |                 |      |        |

|                          | ngs                                                                   |       |
|--------------------------|-----------------------------------------------------------------------|-------|
|                          | Download signed ActiveX controls                                      |       |
|                          | Disable                                                               |       |
|                          | Enable (not secure)                                                   |       |
|                          | Prompt (recommended)                                                  |       |
|                          | Download unsigned ActiveX controls                                    |       |
|                          | Oisable (recommended)                                                 |       |
|                          | Enable (not secure)                                                   |       |
|                          | O Prompt                                                              |       |
|                          | Initialize and script ActiveX controls not marked as safe for s       |       |
|                          | Disable (recommended)                                                 |       |
|                          | Enable (not secure)                                                   |       |
|                          | O Prompt                                                              |       |
|                          | Only allow approved domains to use ActiveX without prompt     Display |       |
|                          | Disable                                                               | 10000 |
|                          | Eliable     Eliable     Euclide and plug-inc                          |       |
|                          | <ul> <li>Run Activez controls and plug-ins</li> </ul>                 |       |
|                          | Administrator approved                                                |       |
| 4                        | Administrator approved                                                |       |
| •                        | Administrator approved                                                |       |
| ۲                        | Administrator approved                                                |       |
| *Ta                      | Administrator approved                                                |       |
| *Ta                      | Administrator approved                                                |       |
| ₹<br>*Ta<br>Rese<br>Rese | Administrator approved                                                |       |
| *Ta<br>Rese<br>Rese      | Administrator approved                                                |       |
| ۲۲<br>Rese<br>Rese       | Administrator approved                                                |       |
| *Ta<br>Rese<br>Rese      | Administrator approved                                                | 5     |
| ۲<br>۳Ta<br>Rese<br>Rese | Administrator approved                                                | 5     |

| Settings                                                                                                    |                                     |           |      |
|----------------------------------------------------------------------------------------------------|-------------------------------------|-----------|------|
| Enal                                                                                                    | hle                                 |           |      |
| Run Ac                                                                                                    | tiveX controls and plug-ins         | -         |      |
| Adm                                                                                                    | inistrator approved                 |           |      |
| Disa                                                                                                    | ble                                 |           |      |
| Enal                                                                                                    | ble                                 |           |      |
| Pror                                                                                                    | npt                                 |           |      |
| 👔 Script A                                                                                                    | ctiveX controls marked safe for scr | ipting* = |      |
| 🔘 Disa                                                                                                    | ble                                 | -         |      |
| Enal                                                                                                    | ole                                 |           |      |
| Pror                                                                                                    | npt                                 |           |      |
| 🖄 Downloads                                                                                                    | 1                                   |           |      |
| 🔮 File dov                                                                                                    | vnload                              |           |      |
| O Disa                                                                                                    | ble                                 |           |      |
| Sector International International Internati | ble                                 |           | 1000 |
| E Font do                                                                                                    | wnload                              |           |      |
|                                                                                                    | ble                                 |           | -    |
|                                                                                                    | 111                                 | •         |      |
| *Takes effect a                                                                                                    | fter you restart Internet Explorer  |           |      |
| Reset custom set                                                                                                    | tinas                               |           |      |
| Report to:                                                                                                    |                                     |           |      |
| Me                                                                                                    | dium-high (default) 🔹 🔻             | Reset     |      |
|                                                                                                    |                                     |           |      |
|                                                                                                    |                                     |           |      |
|                                                                                                    | ОК                                  | Cancel    |      |
|                                                                                                    |                                     |           |      |
|                                                                                                    |                                     |           |      |
|                                                                                                    |                                     |           |      |

| setup             |                                                                           |                                                                               |                                                                                       |                                                                                            |
|-------------------|---------------------------------------------------------------------------|-------------------------------------------------------------------------------|---------------------------------------------------------------------------------------|--------------------------------------------------------------------------------------------|
|                   |                                                                           |                                                                               |                                                                                       |                                                                                            |
|                   |                                                                           |                                                                               |                                                                                       |                                                                                            |
|                   |                                                                           |                                                                               | a                                                                                     |                                                                                            |
| cross domains     |                                                                           | =                                                                             |                                                                                       |                                                                                            |
|                   |                                                                           |                                                                               |                                                                                       |                                                                                            |
|                   |                                                                           |                                                                               |                                                                                       |                                                                                            |
|                   |                                                                           |                                                                               |                                                                                       |                                                                                            |
|                   |                                                                           |                                                                               |                                                                                       |                                                                                            |
|                   |                                                                           |                                                                               |                                                                                       |                                                                                            |
|                   |                                                                           |                                                                               |                                                                                       |                                                                                            |
| osoft web brows   | ser control                                                               |                                                                               |                                                                                       |                                                                                            |
|                   |                                                                           | *                                                                             |                                                                                       |                                                                                            |
|                   |                                                                           | •                                                                             |                                                                                       |                                                                                            |
| t Internet Explor | rer                                                                       |                                                                               |                                                                                       |                                                                                            |
|                   |                                                                           |                                                                               |                                                                                       |                                                                                            |
|                   |                                                                           | Decet                                                                         | ן ר                                                                                   |                                                                                            |
| auit)             |                                                                           | Reset                                                                         |                                                                                       |                                                                                            |
|                   |                                                                           |                                                                               |                                                                                       |                                                                                            |
|                   |                                                                           |                                                                               |                                                                                       |                                                                                            |
|                   | ОК                                                                        | Cancel                                                                        |                                                                                       |                                                                                            |
|                   |                                                                           |                                                                               |                                                                                       |                                                                                            |
|                   |                                                                           |                                                                               |                                                                                       |                                                                                            |
|                   | setup<br>across domains<br>rosoft web brow<br>t Internet Explor<br>fault) | setup across domains rosoft web browser control t Internet Explorer fault) OK | setup across domains rosoft web browser control t Internet Explorer fault)  CK Cancel | setup across domains rosoft web browser control t Internet Explorer fault) Reset OK Cancel |

| Settings     |                                                               |  |
|--------------|---------------------------------------------------------------|--|
|              | llow scripting of Microsoft web browser control               |  |
|              | Disable                                                       |  |
|              | ) Enable                                                      |  |
| A []         | llow script-initiated windows without size or position constr |  |
|              | Disable                                                       |  |
|              | ) Enable                                                      |  |
| A []         | llow webpages to use restricted protocols for active conten   |  |
|              | Disable                                                       |  |
|              | ) Enable                                                      |  |
|              | ) Prompt                                                      |  |
|              | llow websites to open windows without address or status b     |  |
|              | ) Disable                                                     |  |
|              | ) Endble                                                      |  |
|              |                                                               |  |
|              | Fnable                                                        |  |
|              | Prompt                                                        |  |
| 4            |                                                               |  |
| *Takes e     | ffect after you restart Internet Explorer                     |  |
| T dices e    |                                                               |  |
| -Reset custo | om settings                                                   |  |
| Reset to:    | Madium-high (dafault)                                         |  |
|              | Reset                                                         |  |
|              |                                                               |  |
|              |                                                               |  |
|              | OK Cancel                                                     |  |
|              |                                                               |  |
|              |                                                               |  |

| -                                     |                                                                                                    |  |
|---------------------------------------|----------------------------------------------------------------------------------------------------|--|
|                                       | on't prompt for client certificate selection when only one ce                                                                   |  |
| 0                                     | ) Disable                                                                                                    |  |
| 0                                     | ) Enable                                                                                                    |  |
| DI DI                                 | ag and drop or copy and paste files                                                                                             |  |
|                                       | ) Disable                                                                                                    |  |
|                                       | ) Enable                                                                                                    |  |
|                                       | ) Prompt                                                                                                    |  |
| Er Er                                 | able MIME Sniffing                                                                                                    |  |
|                                       | ) Disable                                                                                                    |  |
|                                       | ) Enable                                                                                                    |  |
|                                       | clude local directory path when uploading files to a server                                                                     |  |
|                                       | ) Disable                                                                                                    |  |
|                                       | Periodice applications and unsafe files                                                                                         |  |
|                                       | Disable                                                                                                    |  |
|                                       | Enable (not secure)                                                                                                    |  |
|                                       | Prompt (recommended)                                                                                                    |  |
|                                       | / I TOHIDE (TECONINEITICE)                                                                                                    |  |
| 4                                     |                                                                                                    |  |
| Takas at                              | III  Fort after you restart Internet Evelorer                                                                                   |  |
| Takes ef                              | iii  Fect after you restart Internet Explorer                                                                                   |  |
| *Takes ef                             | III     III       Fect after you restart Internet Explorer       m settings                                                     |  |
| *Takes ef<br>Reset custo<br>Reset to: | iii  ifect after you restart Internet Explorer m settings Medium-bigh (default)                                                 |  |
| *Takes ef<br>Reset custo<br>Reset to: | III     ▶       ifect after you restart Internet Explorer       m settings       Medium-high (default)   Reset                  |  |
| *Takes ef<br>Reset custo<br>Reset to: | III     III       ifect after you restart Internet Explorer       m settings       Medium-high (default)         Reset          |  |
| *Takes et<br>Reset custo<br>Reset to: | III     III       Fect after you restart Internet Explorer       Im settings       Medium-high (default)         Reset          |  |
| *Takes et<br>Reset custo<br>Reset to: | III       ▶         ifect after you restart Internet Explorer         im settings         Medium-high (default)         OK      |  |
| *Takes ef<br>Reset custo<br>Reset to: | III     III       ifect after you restart Internet Explorer       om settings       Medium-high (default)       OK       Cancel |  |
| *Takes ef<br>Reset custo<br>Reset to: | III       ▶         ifect after you restart Internet Explorer         im settings         Medium-high (default)         OK      |  |
| *Takes ef<br>Reset custo<br>Reset to: | III   Ffect after you restart Internet Explorer   Im settings   Medium-high (default)   OK   Cancel                             |  |

| Settings  |                                                      |  |
|-----------|------------------------------------------------------|--|
|           | Launching programs and files in an IFRAME            |  |
|           | 🔘 Disable                                            |  |
|           | Enable (not secure)                                  |  |
|           | Prompt (recommended)                                 |  |
|           | Navigate windows and frames across different domains |  |
|           | Disable                                              |  |
|           | © Enable                                             |  |
|           | O Prompt                                             |  |
|           | Submit non-encrypted form data                       |  |
|           |                                                      |  |
|           |                                                      |  |
|           | Use Bon-un Blocker                                   |  |
|           |                                                      |  |
|           | Enable                                               |  |
|           | Use SmartScreen Filter                               |  |
|           | Disable                                              |  |
| •         | 4                                                    |  |
| *Takes    | effect after you restart Internet Explorer           |  |
| Reset cus | stom settings                                        |  |
| Deast to  |                                                      |  |
| Reset to: | Medium-high (default)   Reset                        |  |
|           |                                                      |  |
|           |                                                      |  |
|           | OK Cancel                                            |  |
|           |                                                      |  |
|           |                                                      |  |

|            | Jse SmartScreen Filter                                       |  |
|------------|--------------------------------------------------------------|--|
|            | Disable                                                      |  |
|            | Enable                                                       |  |
|            | Jserdata persistence                                         |  |
|            | ) Disable                                                    |  |
|            | Enable                                                       |  |
|            | Nebsites in less privileged web content zone can navigate in |  |
|            | Disable                                                      |  |
|            | ) Enable                                                     |  |
|            | ) Prompt                                                     |  |
| Scri       | pting                                                        |  |
| 2 P        |                                                              |  |
|            | Enable                                                       |  |
|            | Prompt                                                       |  |
| S I        | Allow Programmatic clipboard access                          |  |
|            | Disable                                                      |  |
| •          | 4 111                                                        |  |
| *Takes e   | effect after you restart Internet Explorer                   |  |
| Reset cust | om settings                                                  |  |
|            | Modium-high (dofault)                                        |  |
| Reset to:  | Mediani-nign (deradic)                                       |  |
| Reset to:  |                                                              |  |
| Reset to:  |                                                              |  |
| Reset to:  |                                                              |  |
| Reset to:  | OK Cancel                                                    |  |
| Reset to:  | OK Cancel                                                    |  |

| igs                                                                                                    |                                                                                                    |
|----------------------------------------------------------------------------------------------------|----------------------------------------------------------------------------------------------------|
| S Allow Programmatic clipboard access                                                                                                    |                                                                                                    |
| O Disable                                                                                                    |                                                                                                    |
| Enable                                                                                                    |                                                                                                    |
| Prompt                                                                                                    |                                                                                                    |
| 🗐 Allow status bar updates via script                                                                                                    |                                                                                                    |
| O Disable                                                                                                    |                                                                                                    |
| Enable                                                                                                    |                                                                                                    |
| Solution and the second second sec |                                                                                                    |
| Oisable                                                                                                    |                                                                                                    |
| Enable                                                                                                    |                                                                                                    |
| S Enable XSS filter                                                                                                    |                                                                                                    |
| O Disable                                                                                                    |                                                                                                    |
| O Enable                                                                                                    |                                                                                                    |
| Scripting of Java applets                                                                                                    |                                                                                                    |
| ◯ Disable                                                                                                    |                                                                                                    |
| Enable                                                                                                    |                                                                                                    |
| Prompt                                                                                                    |                                                                                                    |
|                                                                                                    |                                                                                                    |
| kes effect after you restart Internet Explorer                                                                                                    |                                                                                                    |
| custom settings                                                                                                    |                                                                                                    |
|                                                                                                    |                                                                                                    |
| Medium-high (derault)                                                                                                    |                                                                                                    |
|                                                                                                    |                                                                                                    |
|                                                                                                    |                                                                                                    |
| OK Cancel                                                                                                    |                                                                                                    |
|                                                                                                    |                                                                                                    |
|                                                                                                    |                                                                                                    |
| (<br>Fa                                                                                                    | Allow Programmatic clipboard access         Disable         Enable         Prompt         Allow status bar updates via script         Disable         Enable         Enable         Enable         Enable         Disable         Enable         Enable         Enable         Enable         Enable         Enable         Enable         Enable         Enable         Enable         Scripting of Java applets         Disable         Enable         Scripting of Java applets         Disable         Prompt         Prompt         Value         Rese effect after you restart Internet Explorer         et custom settings         set to:         Medium-high (default)         OK |

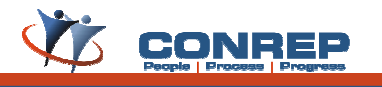

|   | Select a zone to view or change security settings                                                              |
|---|----------------------------------------------------------------------------------------------------|
|   |                                                                                                    |
|   | Internet Local intranet Trusted sites Restricted sites                                                         |
|   | Trusted sites<br>This zone contains websites that you<br>trust not to damage your computer or<br>your files.   |
| ſ | Security level for this zone                                                                                   |
|   | Allowed levels for this zone: All                                                                              |
|   | Medium  Prompts before downloading potentially unsafe Content Unsigned ActiveX controls will not be downloaded |
|   | Enable Protected Mode (requires restarting Internet Explorer)                                                  |
|   | Custom level Default level                                                                                     |
|   | Reset all zones to default level                                                                               |

# Now "Security" tab click on "Trusted Sites" then "Sites"

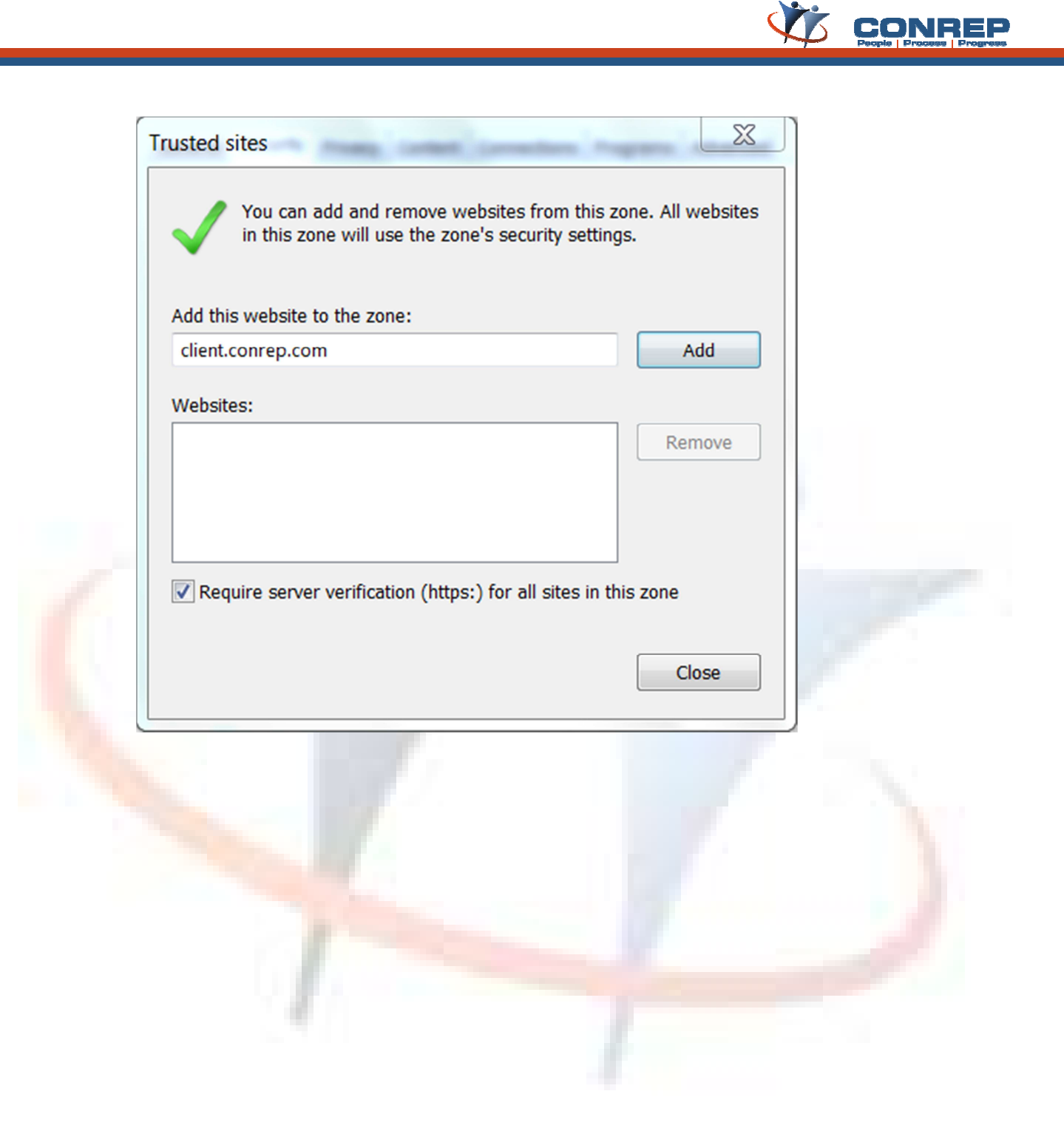

| and a later of the standard state of the second state of the state of the state of |        |  |
|----------------------------------------------------------------------------------------------------|--------|--|
|                                                                                                    | Add    |  |
| Nebsites:                                                                                                    |        |  |
| *.conrep.com                                                                                                    | Remove |  |
| config.conrep.com                                                                                                    |        |  |
|                                                                                                    |        |  |

**NOTE:** In the <u>client.conrep.com</u> Url <u>client</u> in the sense the sub-domain name which is provided to that particular client.

- ✤ Then click on "Close".
- So to Privacy tab and click on Sites

| General | Security Privacy Content Connections Programs                                                                                                    | Advanced                                                    |
|---------|----------------------------------------------------------------------------------------------------|-------------------------------------------------------------|
| Setting | s                                                                                                    |                                                             |
| Select  | a setting for the Internet zone.                                                                                                    |                                                             |
| - [     | Medium                                                                                                    |                                                             |
| -       | <ul> <li>Blocks third-party cookies that do not have a privacy policy</li> <li>Blocks third-party cookies that save information</li> <li>be used to contact you without your explicit cor</li> <li>Restricts first-party cookies that save information</li> <li>can be used to contact you without your implicit</li> </ul> | compact<br>on that can<br>nsent<br>ition that<br>it consent |
|         | Sites Import Advanced                                                                                                    | Default                                                     |
| Locatio | n                                                                                                    |                                                             |
| Nev phy | er allow websites to request your C                                                                                                    | lear Sites                                                  |
| Pop-up  | Blocker                                                                                                    |                                                             |
| 🗸 Tur   | n on Pop-up Blocker                                                                                                    | Settings                                                    |
| InPriva | te                                                                                                    |                                                             |
| 🗸 Disa  | ble toolbars and extensions when InPrivate Browsing                                                                                                    | starts                                                      |
|         |                                                                                                    |                                                             |

| Manage Sites                                                     |                                            |                   |
|------------------------------------------------------------------|--------------------------------------------|-------------------|
| You can specify which web<br>regardless of their privacy         | osites are always or never allowed policy. | d to use cookies. |
| Type the exact address of the web<br>Block.                      | site you want to manage, and ther          | n click Allow or  |
| To remove a site from the list of ma<br>click the Remove button. | naged sites, select the name of th         | e website and     |
| Address of website:                                              |                                            |                   |
|                                                                  |                                            | Block             |
|                                                                  |                                            | Allow             |
| Managed websites:                                                |                                            |                   |
| Domain                                                           | Setting                                    | Remove            |
| conrep.com                                                       | Always Allow                               | Remove all        |
|                                                                  |                                            |                   |
|                                                                  |                                            |                   |
|                                                                  |                                            |                   |
|                                                                  |                                            |                   |

- In the "Per Site Privacy Action" pop-up type "conrep.com" in the "Address of website" box.
- Then click on "Allow" and then "OK".
- Check the box of "Turn on Pop-up Blocker".
- Click on Settings beside the "Turn on Pop-up Blocker".

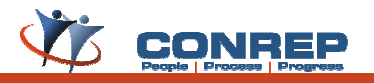

| xceptions                                                                                          |                   |
|----------------------------------------------------------------------------------------------------|-------------------|
| Pop-ups are currently blocked. You can allow pop-up websites by adding the site to the list below. | ups from specific |
| Address of website to allow:                                                                       |                   |
|                                                                                                    | Add               |
| Allowed sites:                                                                                     |                   |
| *.conrep.com                                                                                       | Remove            |
| client.conrep.com                                                                                  |                   |
|                                                                                                    | Remove all        |
|                                                                                                    |                   |
|                                                                                                    |                   |
|                                                                                                    |                   |
|                                                                                                    |                   |
| Notifications and blocking level:                                                                  |                   |
| Play a sound when a pop-up is blocked.                                                             |                   |
| Show Notification bar when a pop-up is blocked.                                                    |                   |
| Blocking level:                                                                                    |                   |
| Low: Allow pop-ups from secure sites                                                               |                   |
|                                                                                                    |                   |
|                                                                                                    |                   |

- ✤ Add the sites <u>\*.conrep.com</u> and <u>client.conrep.com</u> at address of website allow:
- Then in the Blocking level dropdown choose "Low: Allow pop-ups from secure sites".
- Click on Close.

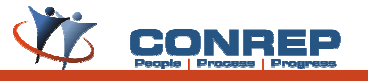

Now go to Programs tab and click on "Manage add-ons"

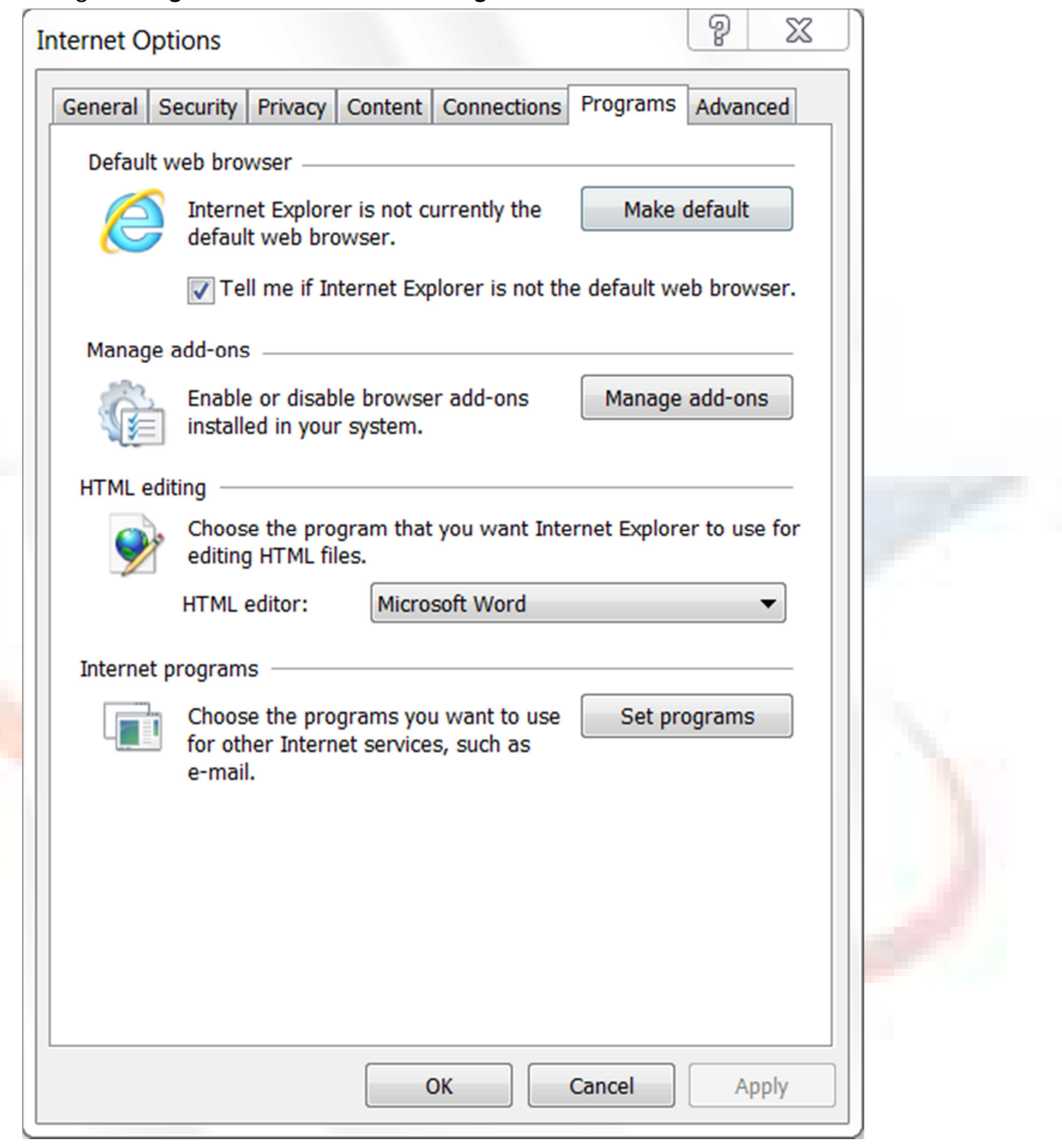

- Choose Toolbars and Extensions and Disable unwanted add-ons or toolbars.
- Then choose "search providers" and remove all search providers except default one.
- Then click on close.

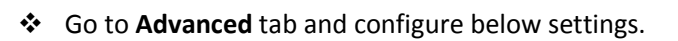

| Settin                     | gs                                                                                                    |  |
|----------------------------|----------------------------------------------------------------------------------------------------|--|
|                            | Accelerated graphics Use software rendering instead of GPU rendering* Accessibility Always expand ALT text for images Enable Caret Browsing for new windows and tabs Move system caret with focus/selection changes Play system sounds Reset text size to medium for new windows and tabs Reset zoom level for new windows and tabs Browsing Automatically recover from page layout errors with Comp Close unused folders in History and Favorites* Disable script debugging (Internet Explorer) |  |
|                            | Disable script debugging (Other)     Display a notification about every script error                                                                                                    |  |
| •                          | 4 III                                                                                                    |  |
| Reset<br>Res<br>con<br>You | Internet Explorer settings<br>Sets Internet Explorer's settings to their default<br>dition.<br>In should only use this if your browser is in an unusable state.                                                                                                    |  |

| Interne | er Options                                                                                                    |  |
|---------|----------------------------------------------------------------------------------------------------|--|
| Se      | ttings                                                                                                    |  |
|         | <ul> <li>Display a notification about every script error</li> <li>Display Accelerator button on selection*</li> <li>Enable automatic crash recovery*</li> <li>Enable FTP folder view (outside of Internet Explorer)</li> <li>Enable Suggested Sites</li> <li>Enable third-party browser extensions*</li> <li>Enable visual styles on buttons and controls in webpages</li> <li>Enable websites to use the search pane*</li> <li>Go to an intranet site for a single word entry in the Addre</li> <li>Notify when downloads complete</li> <li>Reuse windows for launching shortcuts (when tabbed bro</li> <li>Show friendly HTTP error messages</li> <li>Underline links</li> <li>Always</li> <li>Hover</li> <li>Takes effect after you restart Internet Explorer</li> </ul> |  |
|         | Restore advanced settings                                                                                                    |  |
| Re      | set Internet Explorer settings                                                                                                    |  |
|         | Resets Internet Explorer's settings to their default Reset                                                                                                    |  |
|         | You should only use this if your browser is in an unusable state.                                                                                                    |  |
|         | OK Cancel Apply                                                                                                    |  |

| Setting      | s                                                                                                    |
|--------------|----------------------------------------------------------------------------------------------------|
|              | Underline links <ul> <li>Always</li> <li>Hover</li> <li>Never</li> </ul> <li>Use inline AutoComplete in the Internet Explorer Address</li> <li>Use inline AutoComplete in Windows Explorer and Run Dia</li> <li>Use most recent order when switching tabs with Ctrl+Tab</li> <li>Use Passive FTP (for firewall and DSL modem compatibilit</li> <li>Use smooth scrolling</li> <li>HTTP 1.1 settings</li> <li>Use HTTP 1.1</li> <li>Wise HTTP 1.1 through proxy connections</li> <li>International*</li> <li>Always show encoded addresses</li> <li>Send IDN server names</li> |
| *Ta          | kes effect after you restart Internet Explorer                                                                                                    |
|              | Restore advanced settings                                                                                                    |
| Reset I      | internet Explorer settings                                                                                                    |
| Rese<br>cond | ts Internet Explorer's settings to their default Reset                                                                                                    |
| You          | should only use this if your browser is in an unusable state.                                                                                                    |
|              |                                                                                                    |

| Setting     | s                                                                                                    |    |
|-------------|----------------------------------------------------------------------------------------------------|----|
|             | <ul> <li>Send IDN server names</li> <li>Send IDN server names for Intranet addresses</li> <li>Send UTF-8 URLs</li> <li>Show Notification bar for encoded addresses</li> <li>Use UTF-8 for mailto links</li> <li>Multimedia</li> <li>Enable alternative codecs in HTML5 media elements*</li> <li>Enable automatic image resizing</li> <li>Play animations in webpages*</li> <li>Play sounds in webpages</li> <li>Show image download placeholders</li> <li>Show pictures</li> <li>Security</li> <li>Allow active content from CDs to run on My Computer*</li> <li>Allow active content to run in files on My Computer*</li> <li>Militian Militian Militia</li></ul> |    |
|             | Restore advanced settin                                                                                                    | gs |
| Reset       | Internet Explorer settings                                                                                                    | _  |
| Res<br>cond | ets Internet Explorer's settings to their default Reset                                                                                                    |    |
| You         | should only use this if your browser is in an unusable state.                                                                                                    |    |

| General | Security Privacy Content Connections Programs Advanced                                                                                                    |  |
|---------|----------------------------------------------------------------------------------------------------|--|
| Settin  | gs                                                                                                    |  |
|         | Security Allow active content from CDs to run on My Computer* Allow active content to run in files on My Computer* Allow software to run or install even if the signature is inv Block unsecured images with other mixed content Check for publisher's certificate revocation Check for server certificate revocation* Check for signatures on downloaded programs Do not save encrypted pages to disk Empty Temporary Internet Files folder when browser is cl Enable DOM Storage Finable Integrated Windows Authentication* Enable Integrated Windows Authentication* Enable memory protection to help mitigate online attacks* Enable native XMLHTTP support Enable SmartScreen Filter |  |
| •       |                                                                                                    |  |
| *т      | akes effect after you restart Internet Explorer<br>Restore advanced settings                                                                                                    |  |
| Reset   | ets Internet Explorer's settings to their default Reset                                                                                                    |  |
| You     | should only use this if your browser is in an unusable state.                                                                                                    |  |

| Gene   | eral Security Privacy Content Connections Programs Advanced                                                                                                    |
|--------|----------------------------------------------------------------------------------------------------|
| Set    | ttings                                                                                                    |
|        | <ul> <li>Do not save encrypted pages to disk</li> <li>Empty Temporary Internet Files folder when browser is cl</li> <li>Enable DOM Storage</li> <li>Enable Integrated Windows Authentication*</li> <li>Enable memory protection to help mitigate online attacks*</li> <li>Enable native XMLHTTP support</li> <li>Enable SmartScreen Filter</li> <li>Use SSL 2.0</li> <li>Use SSL 3.0</li> <li>Use TLS 1.1</li> <li>Use TLS 1.1</li> <li>Use TLS 1.2</li> <li>Warn about certificate address mismatch*</li> <li>Warn if changing between secure and not secure mode</li> <li>Warn if POST submittal is redirected to a zone that does at a secure secure in the secure is a secure in the secure is a secure in the secure is a secure in the secure is a secure in the secure is a secure in the secure is a secure in the secure is a secure in the secure is a secure in the secure is a secure in the secure is a secure is a secure in the secure is a secure is a secure in the secure is a secure in the secure is a secure in the secure is a secure in the secure is a secure is a secure in the secure is a secure in the secure is a secure in the secure is a secure in the secure is a secure in the secure is a secure in the secure is a secure in the secure is a secure in the secure is a secure in the secure is a secure in the secure is a secure in the secure is a secure is a secure in the secure is a secure in the secure is a secure in the secure is a secure in the secure is a secure in the secure is a secure in the secure is a secure in the secure is a secure is a secure in the secure is a secure in the secure is a secure is a secure in the secure is a secure in the secure is</li></ul> |
|        | III ↓ ↓ ↓ ↓ ↓ ↓ ↓ ↓ ↓ ↓ ↓ ↓ ↓ ↓ ↓ ↓ ↓ ↓                                                                                                    |
|        | *Takes effect after you restart Internet Explorer                                                                                                    |
|        | Restore advanced settings                                                                                                    |
| Re     | set Internet Explorer settings                                                                                                    |
| i<br>c | Resets Internet Explorer's settings to their default Reset                                                                                                    |
|        | You should only use this if your browser is in an unusable state.                                                                                                    |
|        |                                                                                                    |
|        |                                                                                                    |

- ✤ After all these settings restart Internet explorer.
- Clear the browsing history and cookies.
- Clear Temporary files from the system by following the below
   Start>> Run >> "%temp%" type without quotes, and press ENTER.
   Then Delete all the files in that folder.